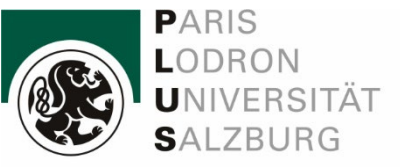

IT Services

# Einrichtung VPN GlobalProtect

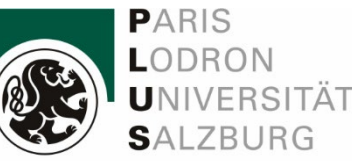

#### IT Services

### **GlobalProtect VPN**

### Hinweis für Studierende:

Der VPN Zugang ermöglicht nur die sichere Benutzung von eingeschränkten UNI- bzw. Bibliotheksservices. Ein normales, uneingeschränktes Web-Surfen oder das Verbinden mit internen Universitäts-Diensten (z.B. Netzwerkshares) ist nicht möglich.

Ein solcher Zugang ist nur Bediensteten vorbehalten. Sollten Sie ein Auslandssemester in einem Land mit restriktivem Internet-Zugang verbringen, informieren Sie sich bitte im Vorhinein über mögliche kommerzielle VPN-Anbieter.

Der VPN-Zugang ermöglicht es Angehörigen der PLUS, von außerhalb des Universitätsnetzes auf eingeschränkte Dienste (Bibliotheksdaten oder Datenbanken) zugreifen können. Studierende können so eingeschränkte UNI- bzw. Bibliotheksservices nutzen.

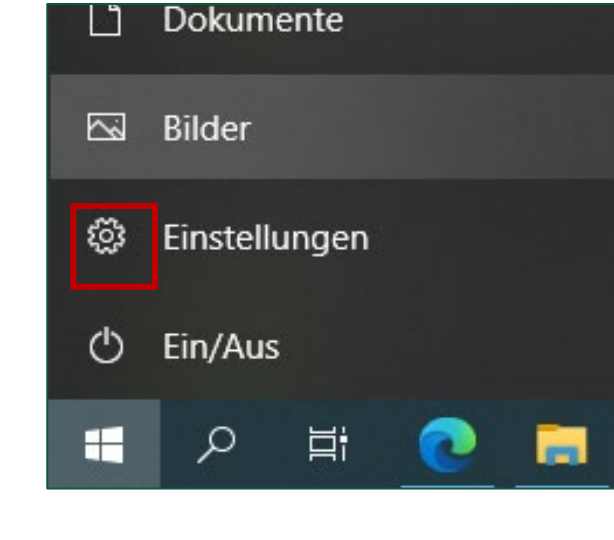

#### Windows Betriebsystem-Version

Vor der Installation müssen Sie wissen, ob sie Windows 10 in der 32- bit oder 64-bit-Version nutzen:

Windowsbutton -> Einstellungen -> System -> Info -> Systemtyp

Möglicherweise benötigen Sie Administratorrechte für Ihren PC.

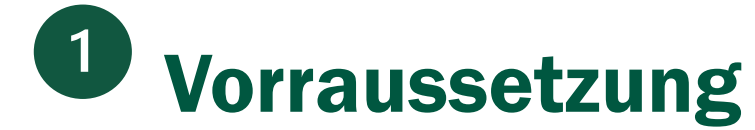

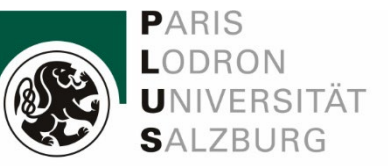

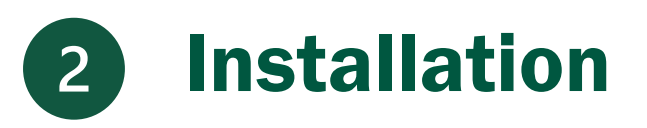

Über den Link: <u>https://access.sbg.ac.at</u> können Sie GlobalProtect installieren.

### Wählen Sie das Betriebssystem:

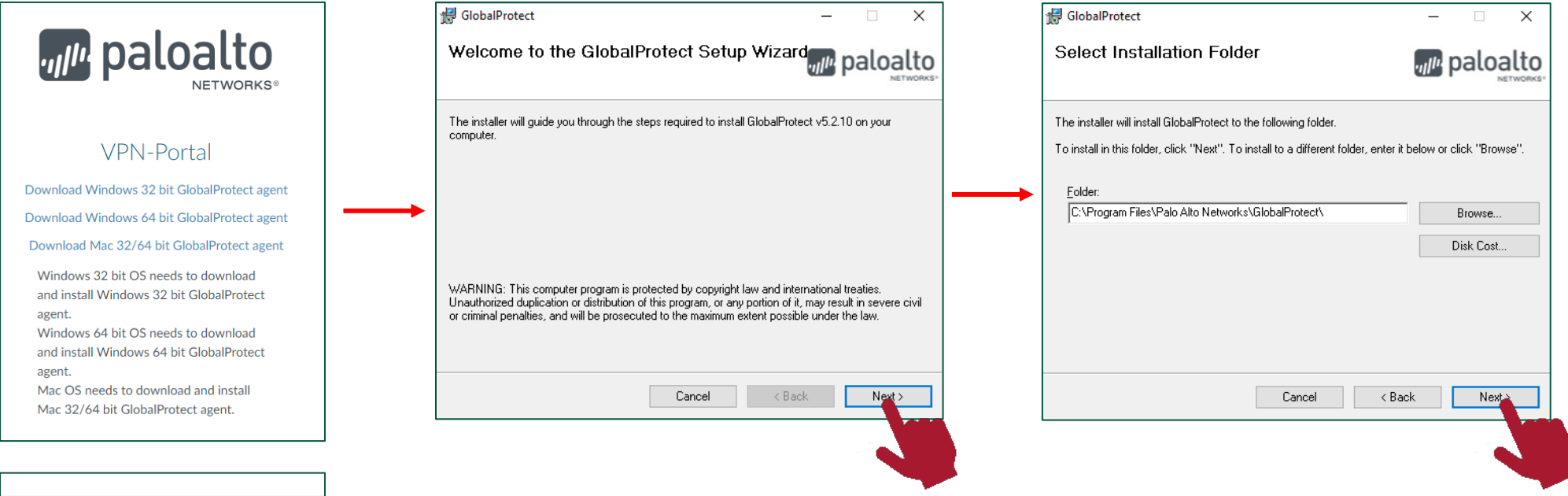

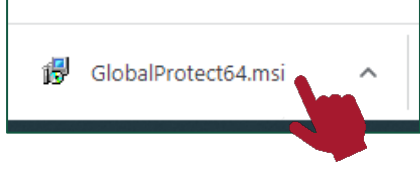

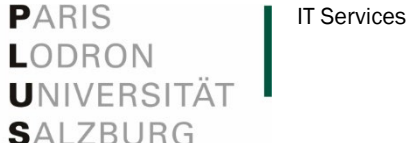

Nach der Installation klicken Sie in der Taskleiste auf das Globalprotect Symbol und geben "access.sbg.ac.at" in das leere Feld ein.

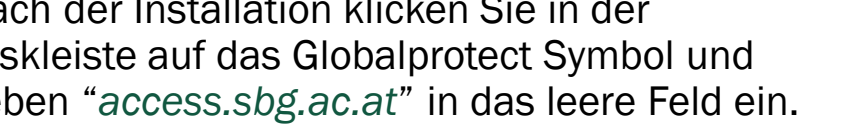

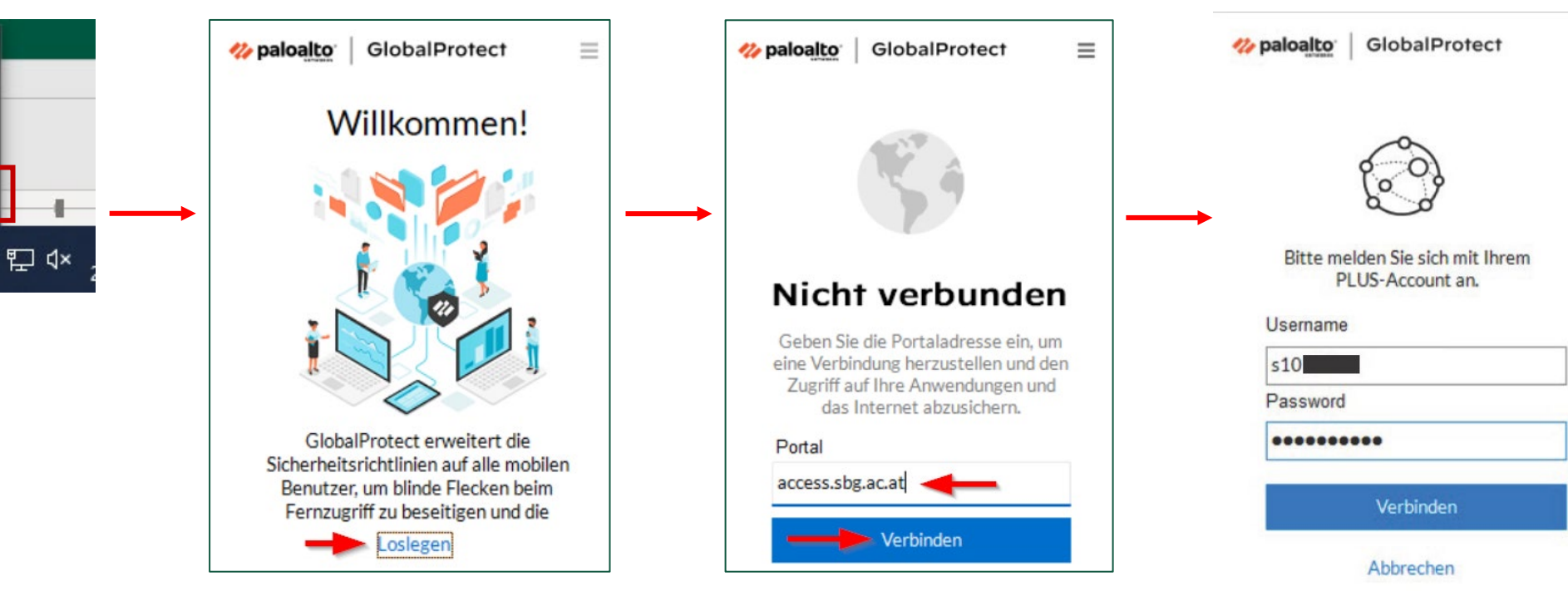

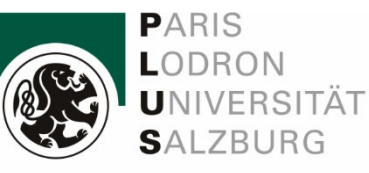

Unizugangsdaten (Studenten.:

s-Nummer eintragen und

"Verbinden" klicken.

 $\equiv$ 

### **3** Verbinden 1

Δ

œ

T

tzt ein

0

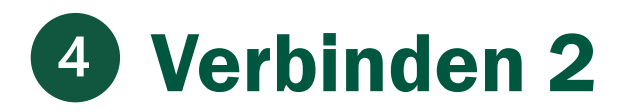

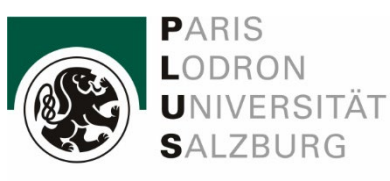

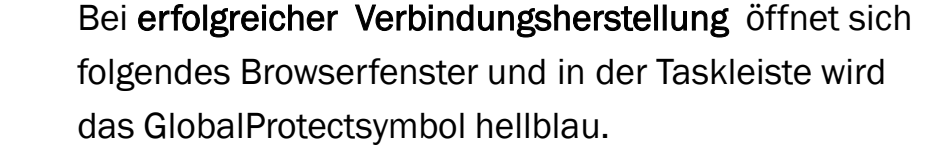

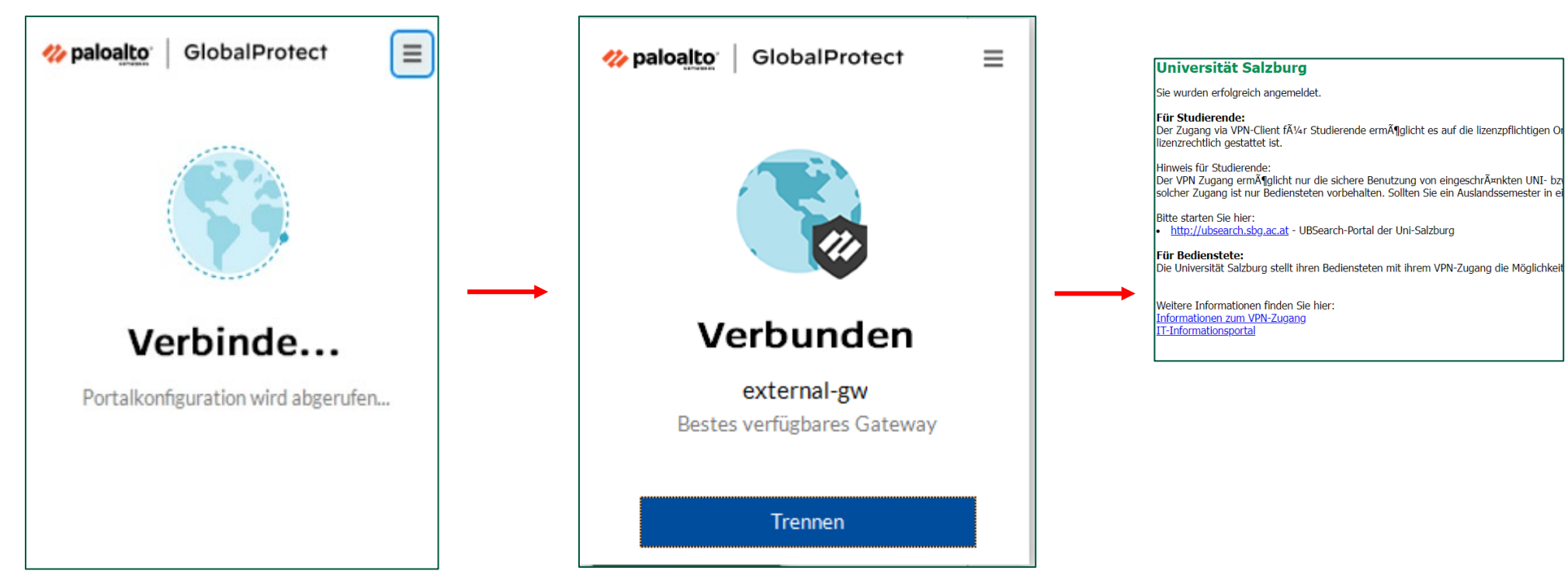

Verbunden

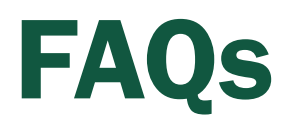

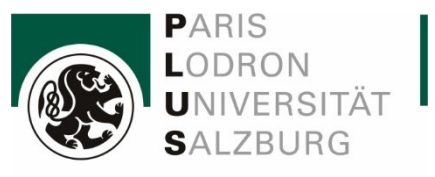

### Q: Die VPN-Verbindung klappt nicht – was tun?

### A:

- 1. Falls Sie mehrere VPN-Clients installiert haben, stellen Sie sicher, dass nur GlobalProtect aktiv ist. Die gleichzeitige Verwendung von mehreren VPN-Clients führt zu Problemen.
- 2. Suchen Sie nach verfügbaren Systemupdates und installieren Sie diese. Starten Sie danach Ihr Gerät neu.
- 3. Auf der <u>Webseite von Palo Alto Networks</u>erfahren Sie, mit welchen Betriebssystemen Sie den GlobalProtect VPN-Client verwenden können.
- 4. Vergewissern Sie sich, dass die korrekte Portaladresse eingegeben ist.

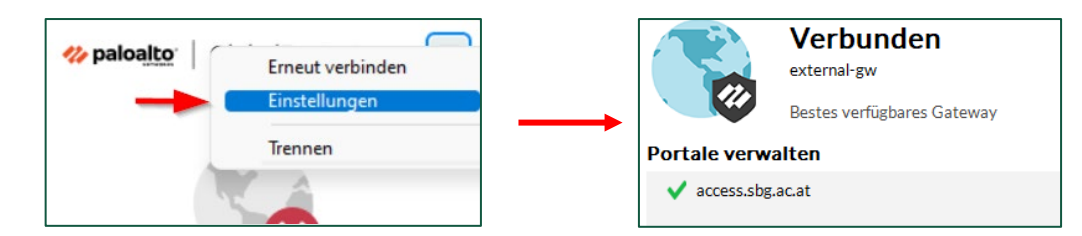

### Q: Ich verwende ein Apple-Gerät

A: Bei mac OS können Sie unter -> Systemeinstellungen -> Sicherheit -> Allgemein prüfen, ob ein Laden der Software von "Palo Alto Networks" erlaubt ist.

IT Services

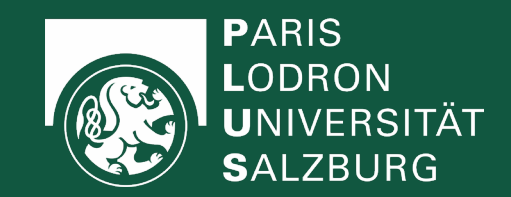

## **IT-Service Desk**

Büro:NaWi-Fakultät, Hellbrunner Straße 34Tel.:+43 662 8044 2222Mail:ticket@plus.ac.atWegbeschreibung:MapsÖffnungszeiten:Montag - Donnerstag 08:00-17:00 und Freitag 08:00-13:00

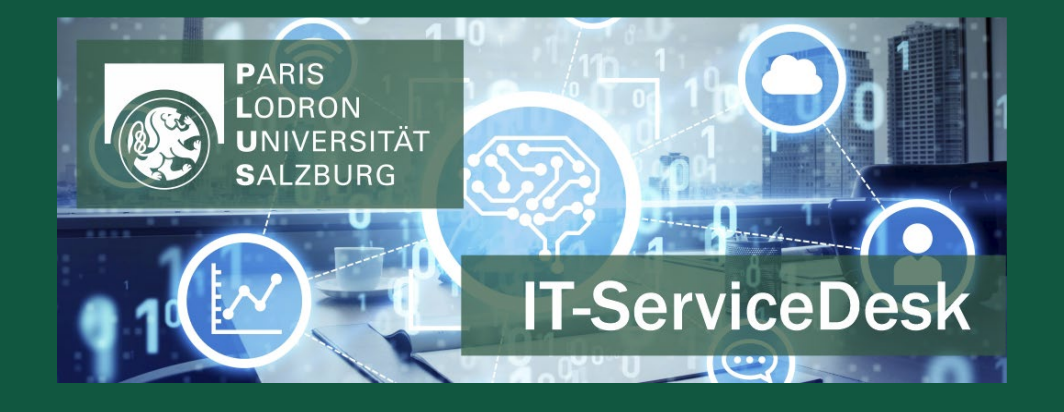